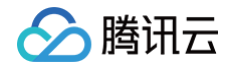

# 计算加速套件 TACO Kit

# 实践教程

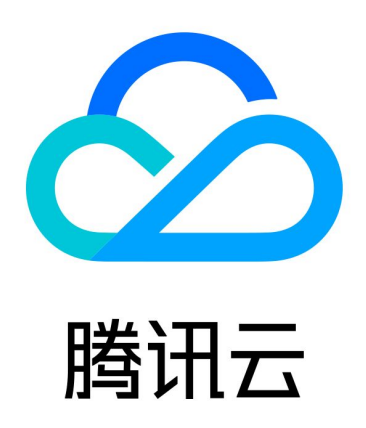

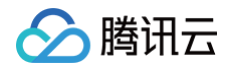

【版权声明】

©2013-2025 腾讯云版权所有

本文档(含所有文字、数据、图片等内容)完整的著作权归腾讯云计算(北京)有限责任公司单独所有,未经腾讯云 事先明确书面许可,任何主体不得以任何形式复制、修改、使用、抄袭、传播本文档全部或部分内容。前述行为构成 对腾讯云著作权的侵犯,腾讯云将依法采取措施追究法律责任。

【商标声明】

# 🕗 腾讯云

及其它腾讯云服务相关的商标均为腾讯云计算(北京)有限责任公司及其关联公司所有。本文档涉及的第三方主体的 商标,依法由权利人所有。未经腾讯云及有关权利人书面许可,任何主体不得以任何方式对前述商标进行使用、复 制、修改、传播、抄录等行为,否则将构成对腾讯云及有关权利人商标权的侵犯,腾讯云将依法采取措施追究法律责 任。

【服务声明】

本文档意在向您介绍腾讯云全部或部分产品、服务的当时的相关概况,部分产品、服务的内容可能不时有所调整。 您所购买的腾讯云产品、服务的种类、服务标准等应由您与腾讯云之间的商业合同约定,除非双方另有约定,否则, 腾讯云对本文档内容不做任何明示或默示的承诺或保证。

【联系我们】

我们致力于为您提供个性化的售前购买咨询服务,及相应的技术售后服务,任何问题请联系 4009100100或 95716。

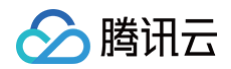

# 文档目录

#### 实践教程

AIGC 场景

TACO Train 加速 Stable Diffusion 模型训练

TACO Infer 优化 Stable Diffusion 系列模型

TACO Infer 部署 Stable Diffusion web UI

# 实践教程 AIGC 场景 TACO Train 加速 Stable Diffusion 模型 训练

最近更新时间: 2025-05-21 17:28:22

# 操作场景

本文将演示如何使用 GPU 云服务器,训练 AI 绘画模型,结合 TACO Train 的加速能力助力您获得 4 倍以上的性 能提升。

#### 操作步骤

#### 购买高性能计算实例

购买实例,其中实例、存储及镜像请参见以下信息选择,其余配置请参见 通过购买页创建实例 按需选择。

- 实例:选择 GPU型 HCCPNV4h、GPU 计算型 GT4。
- 镜像:建议选择公共镜像,支持自动安装 GPU 驱动。若选择 HCC 机型,公共镜像当中已安装 RDMA 网卡驱动。
  - 操作系统请使用 CentOS 7.6、Ubuntu 18.04 或 TencentOS 2.4(TK4)。
  - 若您选择公共镜像,则请勾选后台自动安装 GPU 驱动,实例将在系统启动后预装对应版本驱动。如下图所示:

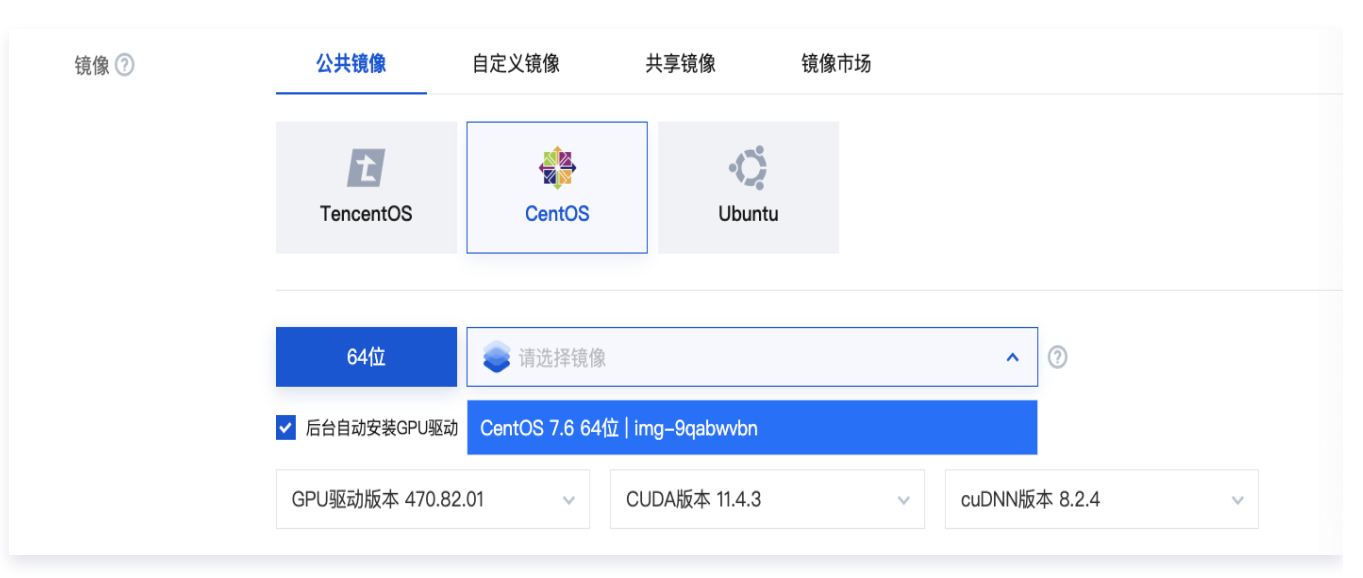

# 安装docker和NVIDIA docker

1. 参见 使用标准登录方式登录 Linux 实例,登录实例。

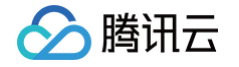

#### 2. 执行以下命令,安装 docker。

```
curl -s -L http://mirrors.tencent.com/install/GPU/taco/get-docker.sh |
sudo bash
```

若您无法通过该命令安装,请尝试多次执行命令,或参见 Docker 官方文档 Install Docker Engine 进行安装。

3. 执行以下命令,安装 nvidia-docker2。

```
curl -s -L http://mirrors.tencent.com/install/GPU/taco/get-nvidia-
docker2.sh | sudo bash
```

若您无法通过该命令安装,请尝试多次执行命令,或参见 NVIDIA 官方文档 Installation Guide & mdash 进行安装。

#### 启动训练环境

#### #!/bin/bash

```
docker run \
    -itd \
    --gpus all \
    --privileged --cap-add=IPC_LOCK \
    --ulimit memlock=-1 --ulimit stack=67108864 \
    --net=host \
    --ipc=host \
    --name=sd \
    ccr.ccs.tencentyun.com/qcloud/taco-train:torch20-cu117-bm-0.7.2
```

#### docker exec -it sd bash

#### 该镜像包含的软件版本信息如下:

- OS: Ubuntu 20.04.5 LTS
- python: 3.8.10
- CUDA toolkits: V11.7.99
- cuDNN: 8.5.0
- pytorch: 2.0.0+cu117
- DeepSpeed: 0.8.2
- Transformers: 4.27.1

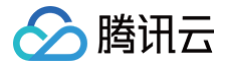

- xformers: 0.0.17+6967620.d20230323
- diffusers: 0.15.0.dev0 (main branch untill March/24/2023)

### 开始测试

```
cd /workspace/text_to_image
bash run.sh
```

测试代码来自 stable diffusers 官方的 examples。

#### () 说明:

- 1. 原始的测试代码打印了单步的耗时,波动较大,这里对每步的训练耗时做了平均,方便性能对比。
- 2. 第一次运行训练脚本会下载预训练模型,耗时5分钟左右。
- 3. 模型和数据集信息来自 huggingface 官网。

#### 训练过程中的输出如下:

| [2023-03-24 11:17:56,657] torchinductor.compile_fx: [INFU] Step 3: torchinductor done compiling BALKWARUS graph 2                                                                                         |
|----------------------------------------------------------------------------------------------------|
| [2023-03-24 11:17:56,642] torchinductor.compile_fx: [INFO] Step 3: torchinductor compiling BACKWARDS graph 1                                                                                              |
| [2023-03-24 11:17:56,678] torchinductor.compile_fx: [INF0] Step 3: torchinductor done compiling BACKWARDS graph 1                                                                                         |
| [2023-03-24 11:17:56,685] torchinductor.compile_fx: [INFO] Step 3: torchinductor done compiling BACKWARDS graph 3                                                                                         |
| [2023-03-24 11:17:56,690] torchinductor.compile_fx: [INFO] Step 3: torchinductor compiling BACKWARDS graph 2                                                                                              |
| [2023-03-24 11:17:56,766] torchinductor.compile_fx: [INF0] Step 3: torchinductor done compiling BACKWARDS graph 2                                                                                         |
| [2023-03-24 11:17:56,771] torchinductor.compile_fx: [INFO] Step 3: torchinductor compiling BACKWARDS graph 1                                                                                              |
| [2023-03-24 11:17:56,803] torchinductor.compile_fx: [INF0] Step 3: torchinductor done compiling BACKWARDS graph 1                                                                                         |
| [2023-03-24 11:17:56,991] torchinductor.compile_fx: [INFO] Step 3: torchinductor done compiling BACKWARDS graph 2                                                                                         |
| [2023-03-24 11:17:56,996] torchinductor.compile_fx: [INF0] Step 3: torchinductor compiling BACKWARDS graph 1                                                                                              |
| [2023-03-24 11:17:57,029] torchinductor.compile_fx: [INFO] Step 3: torchinductor done compiling BACKWARDS graph 1                                                                                         |
| 100/100 [03:12<00:00, 1.02s/it, avg_train_time=1.083, data_time=0.006                                                                                                    |
| {'requires_safety_checker'} was not found in config. Values will be initialized to default values.                                                                                                    |
| `text_config_dict` is provided which will be used to initialize `CLIPTextConfig`. The value `text_config["id2label"]` will be overriden.                                                                  |
| {'prediction_type'} was not found in config. Values will be initialized to default values.                                                                                                    |
| /usr/local/lib/python3.8/dist-packages/transformers/models/clip/feature_extraction_clip.py:28: FutureWarning: The class CLIPFeatureExtractor is deprecated and will be removed in version 5 of Transforme |
| Please use CLIPImageProcessor instead.                                                                                                    |
| warnings.warn(                                                                                                    |
| Configuration saved in sd-pokemon-model/model_index.json                                                                                                    |

训练过程中的GPU/CPU/内存状态如下:

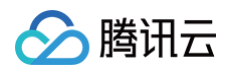

| From 1 Ar militar mi                                              |                             | 11.47.24 12                                                                                                    | J 22.50                   | <b>5</b>                        | 1                          | 00 3 31 1 03                       |                      |
|-------------------------------------------------------------------|-----------------------------|----------------------------------------------------------------------------------------------------|---------------------------|---------------------------------|----------------------------|------------------------------------|----------------------|
| Every 1.05: hvidia-smi                                            | ri Mar 24 11:47:22 2023 top | - 11:47:24 up 13<br><s· 1990="" td="" total<=""><td>aays, 23:58<br/>34 runnina</td><td>, 5 users, Loc<br/>1049 sleening</td><td>a average: 7.<br/>A stopped</td><td>90, 3.21, 1.83<br/>0 zombie</td><td></td></s·> | aays, 23:58<br>34 runnina | , 5 users, Loc<br>1049 sleening | a average: 7.<br>A stopped | 90, 3.21, 1.83<br>0 zombie         |                      |
| <sup>访达</sup> Mar 24 11:47:23 2023                                | %Сри                        | u(s): 5.2 us, 0                                                                                                    | .4 sy, 0.0 r              | ni, 94.3 id, 0.                 | 0 wa, 0.0 hi               | , 0.0 si, 0.0 st                   |                      |
|                                                                   | -+ KiB                      | Mem : 10558923+t                                                                                                    |                           | 30+free, 1151490                | 8+used, 21854              | 099+buff/cache                     |                      |
| NVIDIA-SMI 4/0.82.01 Driver Version: 4/0.82.01 CUDA Version: 11.4 | -+<br>K1B                   | Swap: Øt                                                                                                    |                           | ø tree,                         | 0 usea. 92703              | 398+avall Mem                      |                      |
| I GPU Name Persistence-MI Bus-Id Disp.A   Volatile Uncorr. ECC    | P                           | PID USER PR                                                                                                    | NI VIRT                   | RES SHR S                       | %CPU %MEM                  | TIME+ COMMAND                      |                      |
| Fan Temp Perf Pwr:Usage/Cap  Memory-Usage   GPU-Util Compute M.   | I 347                       | 733 root 20                                                                                                    | 0 2495136                 | 48476 5456 S                    | 110.2 0.0                  | 1248:12 barad_agent                |                      |
| I MLG M.                                                          |                             | 54 root 20                                                                                                    | 0 80.8g                   | 7.6g 1.6g S                     | 94.7 0.8                   | 1:40.54 python3                    |                      |
| 0 NVIDIA A100-SXM On   00000000:0E:00.0 Off                       | 1436                        | 556 root 20                                                                                                    | 0 86.7a                   | 8.7a 1.7a S                     | 94.7 0.9                   | 1:42.05 python3                    |                      |
| N/A 54C P0 386W / 400W   40315MiB / 40536MiB   99% Default        | 1436                        |                                                                                                    | 0 86.8g                   | 8.9g 1.7g S                     | 94.7 0.9                   | 1:41.74 python3                    |                      |
| I Disabled                                                        | 1436                        |                                                                                                    |                           | 8.8g 1.7g S                     | 94.7 0.9                   | 1:40.99 python3                    |                      |
| +++++++                                                           | -+ 1436                     | 562 root 20                                                                                                    |                           | 8.0g 1.7g S                     | 94.7 0.8                   |                                    |                      |
| 1 NVIDIA A100-SXM On   00000000:13:00.0 Off   0                   | 1436                        | 564 root 20                                                                                                    | 0 85.5g                   |                                 | 94.7 0.8                   | 1:42.05 python3                    |                      |
| IN/A 54C P0 429W / 400W   36648MiB / 40536MiB   100% Default      | 1436                        | 59 root 20                                                                                                    | 0 86.8g                   | 8.9g 1.7g S                     | 94.4 0.9                   | 1:41.14 python3                    |                      |
| l Disabled                                                        |                             | 377 root 20                                                                                                    | 0 9704130.                | 6 6a 205580 P                   | 59 0.0 13                  | 0:10.00 00CKera                    |                      |
| T 7 NVTDTA A100-SXM On   00000000.48.00 0 Off   6                 | 1403                        | 194 root 20                                                                                                    | 0 54.1a                   | 6.3a 219552 R                   | 5606                       | 0:02.02 python3<br>0:04 07 python3 |                      |
| N/A 51C P0 386W / 400W   36648MiB / 40536MiB   100% Default       | 1441                        | 195 root 20                                                                                                    | 0 52.0a                   | 5.8a 142864 R                   | 5.6 0.6                    | 0:04.67 python3                    |                      |
| I Disablea                                                        | 1442                        | 233 root 20                                                                                                    | 0 54.8g                   | 7.0g 217224 R                   | 5.6 0.7                    | 0:04.15 python3                    |                      |
| ++++++                                                            | -+ 1443                     | 387 root 20                                                                                                    | 0 52.0g                   | 5.8g 130320 R                   | 5.6 0.6                    | 0:03.01 python3                    |                      |
| 3 NVIDIA A100-SXM On   00000000:51:00.0 Off                       | 1445                        | 509 root 20                                                                                                    | 0 54.8g                   | 7.0g 203144 R                   | 5.6 0.7                    | 0:02.67 python3                    |                      |
| N/A 55C P0 315W / 400W   36646MiB / 40536MiB   100% Default       | 1448                        | 887 root 20                                                                                                    | 0 54.9g                   | 7.1g 219264 R                   | 5.6 0.7                    | 0:04.93 python3                    |                      |
| l Disablea                                                        | 1450                        | 024 root 20                                                                                                    | 0 54.9g                   | 7.1g 219560 K                   | 5.6 0.7                    | 0:04.70 python3                    |                      |
| +                                                                 | 1451                        | 120  root 20                                                                                                    | 0 54.0g                   | 7 0a 204084 P                   | 5607                       | 0:04.22 pythons<br>0:02 70 pythons |                      |
| I N/A 52C P0 356W / 400W I 36648MiB / 40536MiB I 100% Default     | 1455                        | 526 root 20                                                                                                    | 0 53.7a                   | 6.6a 204748 R                   | 5.6 0.7                    | 0:02.62 python3                    |                      |
| Disablea                                                          | 1457                        | 718 root 20                                                                                                    | 0 54.9a                   | 7.1a 204928 R                   | 5.6 0.7                    | 0:02.28 python3                    |                      |
| ++++++                                                            | -+ 1458                     | 844 root 20                                                                                                    | 0 54.8g                   | 7.0g 206820 R                   | 5.6 0.7                    | 0:02.40 python3                    |                      |
| 5 NVIDIA A100-SXM On   00000000:99:00.0 Off                       | 1464                        | 483 root 20                                                                                                    | 0 54.9g                   | 7.1g 204712 R                   | 5.6 0.7                    | 0:02.41 python3                    |                      |
| N/A 49C P0 195W / 400W   36648MiB / 40536MiB   100% Default       | 1464                        | 485 root 20                                                                                                    | 0 54.0g                   | 6.2g 204344 R                   | 5.6 0.6                    | 0:02.93 python3                    |                      |
| I Disabled                                                        | 1443                        | 383 root 20                                                                                                    | 0 54.1g                   | 6.3g 205536 R                   | 5.3 0.6                    | 0:02.25 python3                    |                      |
| +++++++                                                           | 1445                        | 525 root 20                                                                                                    | 0 54.1g                   | 6.3g 204768 R                   | 5.3 0.6                    | 0:02.33 python3                    |                      |
| 6 NVIDIA A100-SAM UN   000000001CLB:00.0 UTT                      | - 1                         | 515 root 20                                                                                                    | 0 52.0g                   | 5.8g 130000 K                   | 5.3 0.6                    | 0:02.46 python3                    |                      |
|                                                                   | × root                      | t@vm-0-79-centos:~ (ssh)                                                                                                    |                           |                                 |                            | Eni A                              | 24 11.47.24 2022     |
| ++++++                                                            | -+                          | ry 1.05: free -n                                                                                                    |                           |                                 |                            | Fri M                              | iar 24 11:47:24 2023 |
| 7 NVIDIA A100-SXM On   00000000:D0:00.0 Off                       |                             |                                                                                                    |                           | free                            | shared buff                | /cache available                   |                      |
| N/A 52C P0 394W / 400W   36360MiB / 40536MiB   95% Default        | : I Mem:                    | : 1.0T                                                                                                    | 110G                      | 687G                            | 6.0G                       | 209G 882G                          |                      |
| I Disablea                                                        | Swap                        |                                                                                                    |                           |                                 |                            |                                    |                      |
| +++                                                               | -+                          |                                                                                                    |                           |                                 |                            |                                    |                      |
|                                                                   |                             |                                                                                                    |                           |                                 |                            |                                    |                      |
| I Processes:                                                      |                             |                                                                                                    |                           |                                 |                            |                                    |                      |
| I GPU GI CI PID Type Process name GPU Memory                      |                             |                                                                                                    |                           |                                 |                            |                                    |                      |
| I ID ID Usage                                                     |                             |                                                                                                    |                           |                                 |                            |                                    |                      |
|                                                                   |                             |                                                                                                    |                           |                                 |                            |                                    |                      |
| I 0 N/A N/A 143654 C /usr/bin/python3 33225MiE                    |                             |                                                                                                    |                           |                                 |                            |                                    |                      |
|                                                                   |                             |                                                                                                    |                           |                                 |                            |                                    |                      |

# 性能加速效果

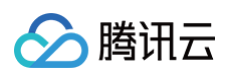

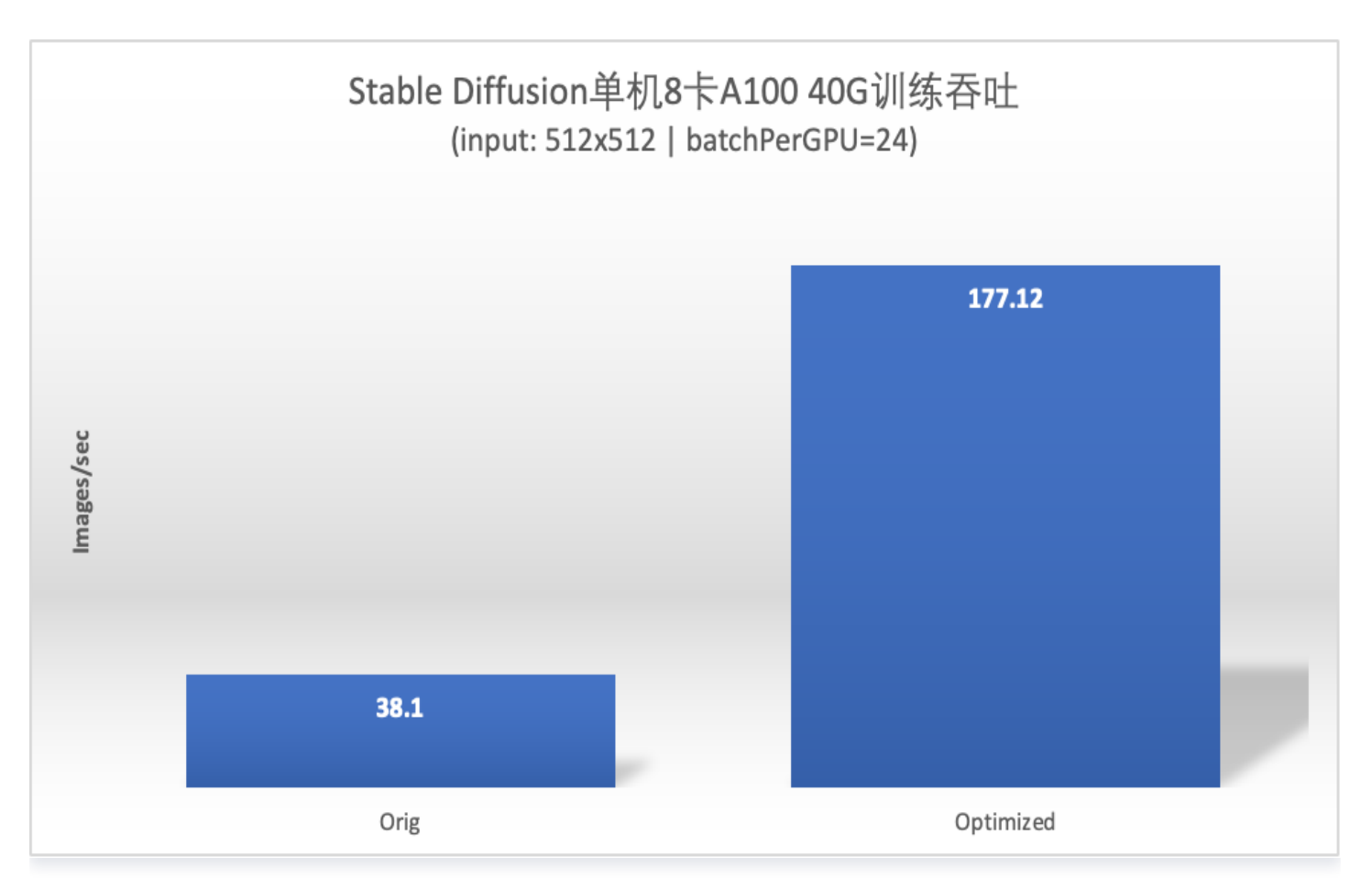

# 总结

本文基于腾讯云高性能计算实例评测运行了官方 Stable diffusion 训练脚本,运行过程中通过性能分析挖掘了若干 个训练性能优化方向并加以实施,最终取得了4倍多的性能提升。

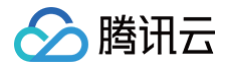

# TACO Infer 优化 Stable Diffusion 系列

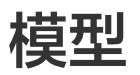

最近更新时间: 2024-06-05 10:25:31

# 操作场景

本文将演示如何使用 GPU 云服务器优化 AI 绘画模型,模型范围包括以 Stable Diffusion 1.5为基础的系列模型,您可以使用 Lora 结合模型使用,支持ControlNet。TACO Infer 的加速能力优化后,端到端时延可减少约 30%~50%。

### 操作步骤

#### 购买 GPU 云服务器

购买实例,其中实例、存储及镜像请参见以下信息选择,其余配置请参见 通过购买页创建实例 按需选择。

- 实例:选择 计算型 PNV4。
- 系统盘: 配置容量不小于500GB的云硬盘。
- 镜像:建议选择公共镜像。
- 操作系统使用 CentOS 7.9。
- 选择公共镜像后请勾选后台自动安装 GPU 驱动,实例将在系统启动后预装对应版本驱动。如下图所示:

| 镜像 ⑦                                             | 公共镜像                   | 自定义镜像        | 共享镜像          | 镜像市场   |        |         |   |
|--------------------------------------------------|------------------------|--------------|---------------|--------|--------|---------|---|
|                                                  | TencentOS              | CentOS       | Windows       | e Ub   | untu   |         |   |
|                                                  | 64位<br>✔ 后台自动安装GPU驱动   | CentOS 7.9 0 | 64位           |        | ~      | 0       |   |
|                                                  | GPU驱动版本 470.8          | 2.01 🗸       | CUDA版本 11.4.3 | V      | cuDNN版 | 本 8.2.4 | ~ |
| <ul> <li><u>注意</u>:</li> <li>● 当前优化版本</li> </ul> | 仅支持 A10、A <sup>·</sup> | 100、V100 G   | PU 机型,请检      | 查您的实例函 | 己置。    |         |   |
|                                                  |                        |              |               |        |        |         |   |

• 优化过程会有中间状态文件产生,建议您系统盘容量不小于500GB。

### 安装 docker 和 NVIDIA docker

- 1. 参见 使用标准登录方式登录 Linux 实例,登录实例。
- 2. 执行以下命令,安装 docker。

腾讯云

```
curl -s -L http://mirrors.tencent.com/install/GPU/taco/get-docker.sh |
sudo bash
```

若您无法通过该命令安装,请尝试多次执行命令,或参见 Docker 官方文档 Install Docker Engine 进行安 装。

3. 执行以下命令,安装 nvidia-docker2。

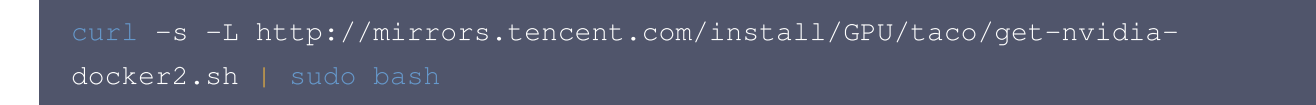

若您无法通过该命令安装,请尝试多次执行命令,或参见 NVIDIA 官方文档 Installation Guide & mdash 进行安装。

#### 下载并启动 docker 镜像

```
docker pull xxxxxxxx
docker run -it --rm --gpus=all --network=host xxxxxxxx
```

演示需要的所有数据和运行环境全部打包在 docker 镜像中,支持优化的镜像获取请 联系我们 ,审核通过后会联系 您 。

#### () 说明:

docker 镜像近作为优化模型步骤演示,部署在生产环境中需要您自制镜像,TACO Infer 提供软件安装 包。

#### 环境准备

1. 进入 /root/sd\_webui\_demo/stable-diffusion-webui 目录中,执行:

bash webui.sh

脚本会自动构建 python virtualenv 环境,安装 stable-diffusion-webui 所有相关依赖,完成后您可以退 出进程。

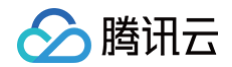

2. 进入 /root/sd\_webui\_demo 目录中,执行以下令安装 TACO Infer, 下载模型权重:

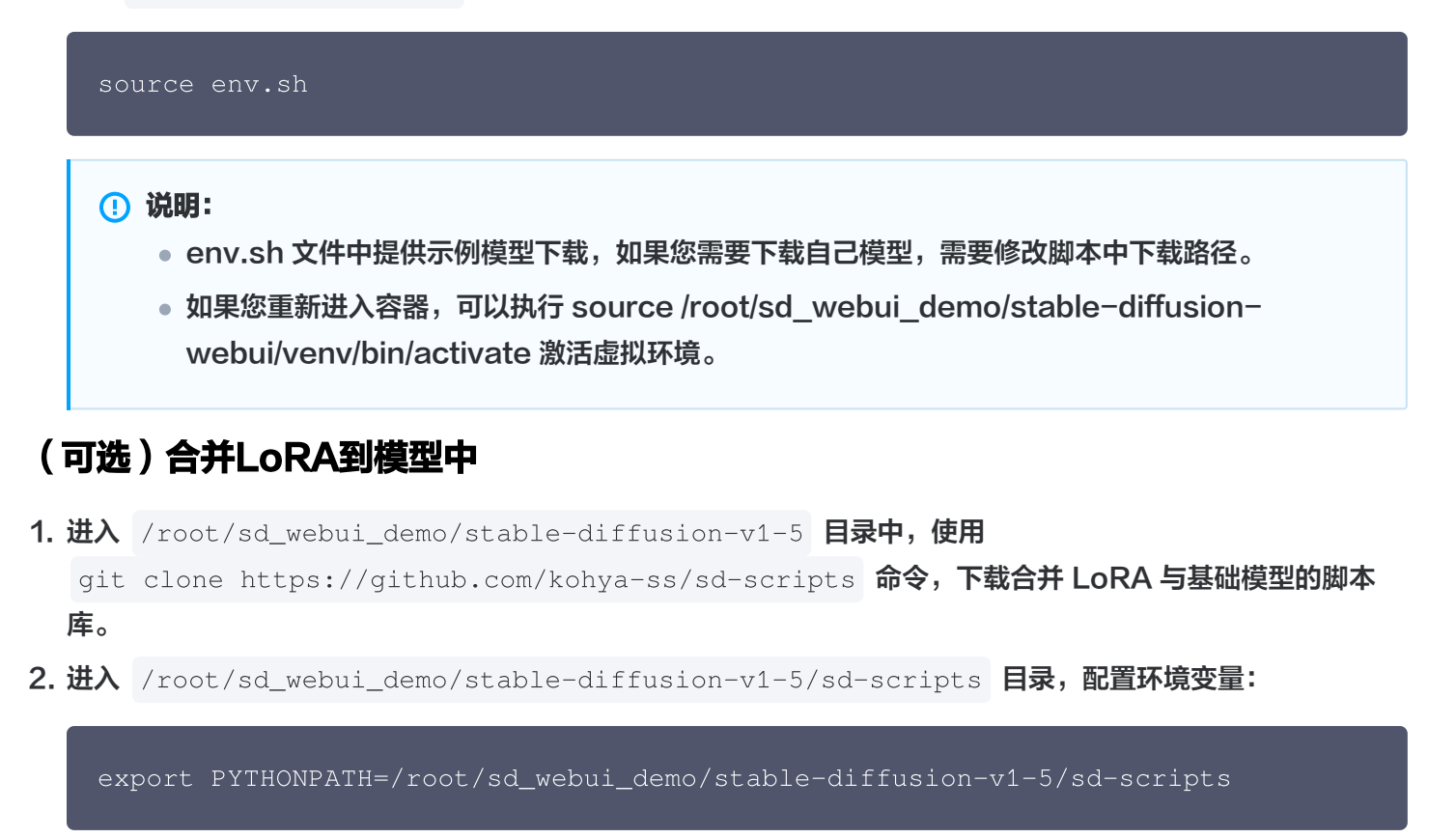

3. 参见以下命令合并 LoRA 与基础模型:

```
python networks/merge_lora.py --sd_model ../v1-5-pruned-
emaonly.safetensors --save_to ../lora-v1-5-pruned-emaonly.safetensors
--models <LoRA文件目录> --ratios 0.8
```

#### 模型导出

 执行 python export\_model.py,用 diffusers 加载模型权重,并导出为 torchscript,原文件内容如下, 注意修改相应的部分:

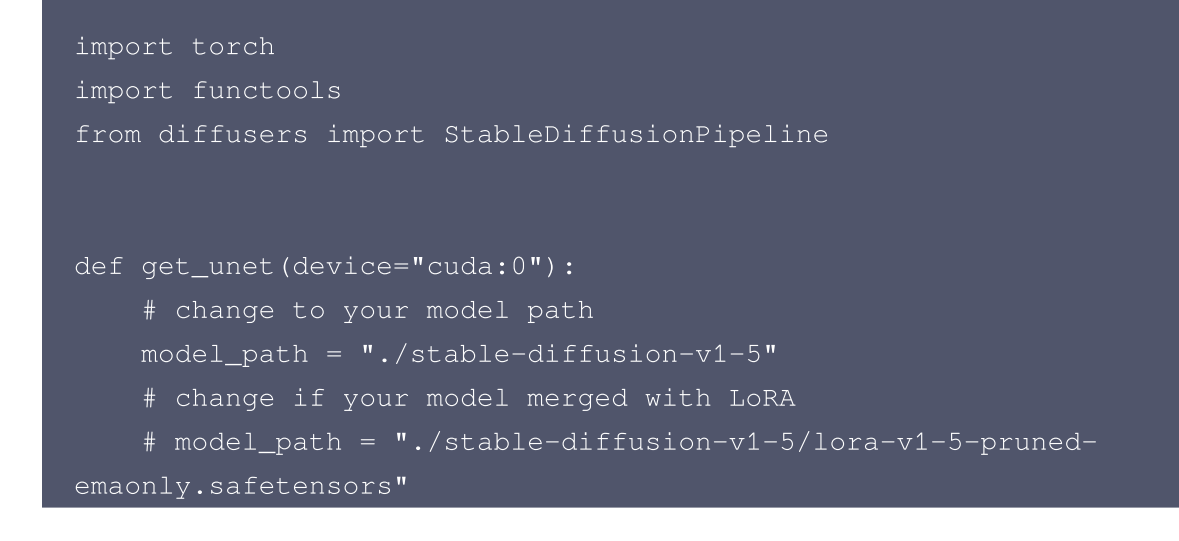

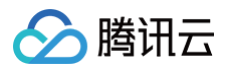

```
# pipe = StableDiffusionPipeline.from_ckpt(model_path).to(device)
StableDiffusionPipeline.from_pretrained(model_path).to(device)
    unet = pipe.unet
    unet.to(memory_format=torch.channels_last) # use channels_last
    unet.forward = functools.partial(unet.forward, return_dict=False)
    return unet
def get_sample_input(batch_size, latent_height, latent_width,
    dtype = torch.float32
    text_maxlen = 77
    embedding_dim = 768
    return (
        torch.randn(2*batch_size, 4, latent_height, latent_width,
dtype=dtype, device=device),
        torch.tensor([1.]*batch_size, dtype=dtype, device=device),
        torch.randn(2*batch_size, text_maxlen, embedding_dim,
dtype=dtype, device=device)
model = get_unet()
# change according to your image (1, h/8, w/8)
test_data = get_sample_input(1, 64, 64)
script_model = torch.jit.trace(model, test_data, strict=False)
script_model.save("origin_model/trace_module.pt")
```

#### ▲ 注意:

如果是单文件格式(ckpt 或 safetensors)或您使用合并 LoRA 后的模型,请修改 pipe = StableDiffusionPipeline.from\_pretrained(model\_path).to(device)为 pipe = StableDiffusionPipeline.from\_ckpt(model\_path).to(device)。

#### 2. 进入 origin\_model 目录下可以查看导出的模型:

```
[root@vm-0-46-centos demo]# ll origin_model/
total 3358720
```

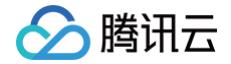

-rw-r--r-- 1 500 500 3439324538 Mar 13 16:56 trace\_module.pt

### 模型优化

1. 执行 python demo.py 命令即可启动 TACO Infer 对导出的 UNetModel 进行性能优化,注意参见注释修 改 demo.py 文件:

#### A10、A100优化代码

```
import torch
from taco import optimize_gpu, ModelConfig, OptimizeConfig
def gen_test_data(batch_size=1):
    # change according to your image (1, h/8, w/8)
    x = torch.randn(batch_size, 4, 64, 64)
    timesteps = torch.tensor([1] *batch_size)
    # change according to your model hidden size
    context = torch.randn(batch_size, 77, 768)
    return (x, timesteps, context)
input_model = "origin_model/trace_module.pt"
output_model_dir = "./optimized_model"
optimize_config = OptimizeConfig()
optimize_config.pytorch.trt.enable_fp16 = True
optimize_config.pytorch.profiling.subproc = False
optimize_config.profiling.num_run = 50
optimize_config.profiling.num_warmup = 10
model_config = ModelConfig()
model_config.pytorch.large_model=True
# change according to your image (h/8, w/8)
model_config.pytorch.inputs_shape_range = [
64, 64)},
```

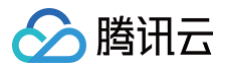

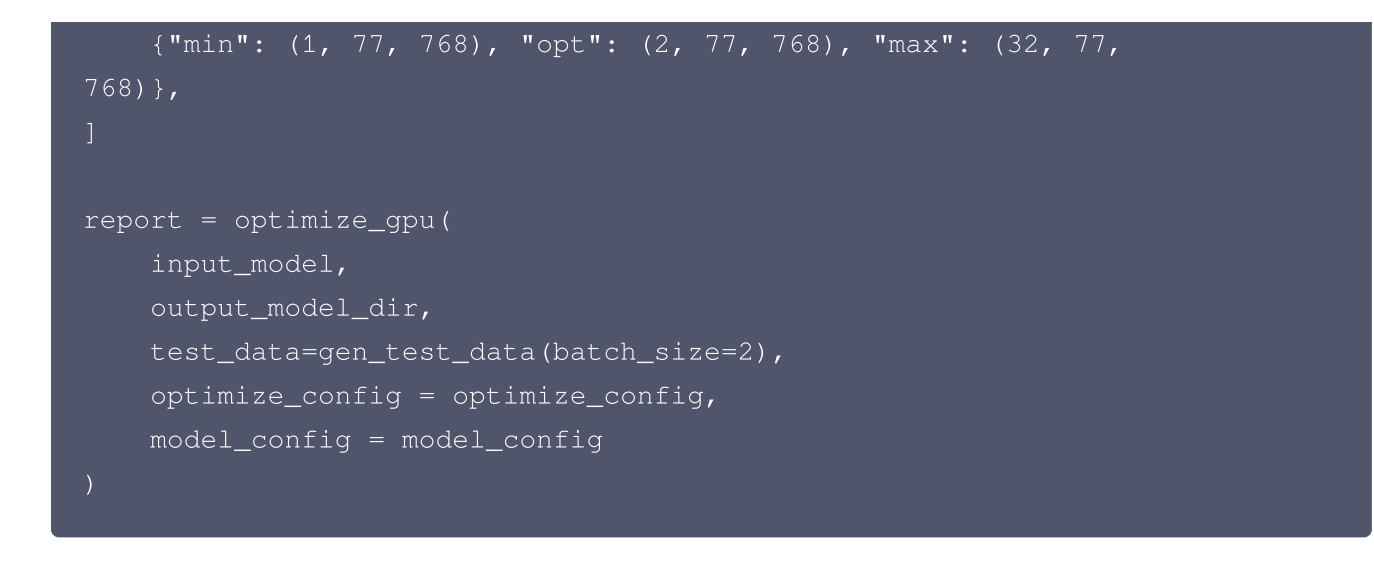

#### V100 优化代码

docker 镜像内默认优化代码是 A10 的优化代码,如果您在 V100 机型上使用,请使用以下代码进行优化:

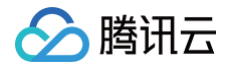

```
torch.randn(batch_size, 320, 64, 64, dtype=dtype),
control net down residual2
        torch.randn(batch_size, 320, 32, 32, dtype=dtype),
control net down_residual3
        torch.randn(batch_size, 640, 32, 32, dtype=dtype), #
        torch.randn(batch_size, 640, 32, 32, dtype=dtype),
        torch.randn(batch_size, 640, 16, 16, dtype=dtype), #
        torch.randn(batch_size, 1280, 16, 16, dtype=dtype), #
        torch.randn(batch_size, 1280, 16, 16, dtype=dtype), #
        torch.randn(batch_size, 1280, 8, 8, dtype=dtype),
        torch.randn(batch_size, 1280, 8, 8, dtype=dtype),
        torch.randn(batch_size, 1280, 8, 8, dtype=dtype),
control net down_residual10
input_model = "origin_model/trace_module.pt"
output_model_dir = "./optimized_model"
optimize_config = OptimizeConfig()
optimize_config.pytorch.tidy.enable = False
optimize_config.pytorch.trt.enable_fp16 = True
optimize_config.pytorch.profiling.subproc = False
optimize_config.profiling.num_run = 50
optimize_config.profiling.num_warmup = 10
os.environ["TORCHTRT DISABLE FMHA"] = "1"
model_config = ModelConfig()
model_config.pytorch.large_model=True
# change according to your image (h/8, w/8)
model_config.pytorch.inputs_shape_range = [
    {"min": (1, 4, 64, 64), "opt": (2, 4, 64, 64), "max": (8, 4, 64,
64)},
    {"min": (1,), "opt": (2,), "max": (8,)},
```

🔗 腾讯云

{"min": (1, 320, 64, 64), "opt": (2, 320, 64, 64), "max": (8, 320, 64, 64)}, {"min": (1, 320, 64, 64), "opt": (2, 320, 64, 64), "max": (8, {"min": (1, 320, 64, 64), "opt": (2, 320, 64, 64), "max": (8, {"min": (1, 320, 32, 32), "opt": (2, 320, 32, 32), "max": (8, 320, 32, 32){"min": (1, 640, 32, 32), "opt": (2, 640, 32, 32), "max": (8, {"min": (1, 640, 32, 32), "opt": (2, 640, 32, 32), "max": (8, {"min": (1, 1280, 16, 16), "opt": (2, 1280, 16, 16), "max": (8,  $1280, 16, 16\},$ 1280, 16, 16){"min": (1, 1280, 8, 8), "opt": (2, 1280, 8, 8), "max": (8, 1280, 8, 8)}, {"min": (1, 1280, 8, 8), "opt": (2, 1280, 8, 8), "max": (8, 1280, 8, 8)report = optimize\_gpu( input\_model, output\_model\_dir, test\_data=gen\_test\_data(batch\_size=2), optimize\_config = optimize\_config,

)

# () 说明:

腾讯云

优化过程中"[INFO] ERROR: [Torch-TensorRT TorchScript Conversion Context] - 2: [virtualMemoryBuffer.cpp::resizePhysical::145] Error Code 2: OutOfMemory (no further information)"提示可忽略。

2. 优化完成后, 会输出性能优化报告, 格式如下:

```
"hardware": {
    "device": "NVIDIA A10, driver: 470.82.01",
    "num_gpus": "1",
    "cpu": "AMD EPYC 7K83 64-Core Processor, family '25', model
"software": {
    "framework": "pytorch",
    "torch device": "NVIDIA A10"
"summary": {
    "working directory": "/root/sd_webui_demo",
    "input model path": "origin_model/trace_module.pt",
    "output model folder": "./optimized_model",
    "input model format": "torch.jit saved (traced or scripted)
    "status": "satisfactory",
    "baseline latency": "191ms 393us",
    "speedup": "4.70",
    "optimization time": "19min 39s 416ms",
```

在 optimized\_model 目录中查看优化后的模型:

```
[root@4e302835766c /root/demo]#11 optimized_model/
total 1.8G
drwxr-xr-x 2 500 500 4.0K Mar 3 14:38 ./
```

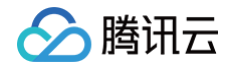

```
-rw-r--r-- 1 500 500 1.8G Mar 13 16:46
optimized_recursive_script_module.pt
drwxr-xr-x 7 500 500 4.0K Mar 13 16:47 ../
```

#### (可选)模型验证

经过以上步骤,得到优化后的模型文件之后,您可以使用 torch.jit.load 接口加载该模型,验证其性能和正确性。 加载模型运行的示例代码如下所示:

```
import torch
import taco
import os
taco_path = os.path.dirname(taco.__file__)
torch.ops.load_library(os.path.join(taco_path,
"torch_tensorrt/lib/libtorchtrt.so"))
optimized_model = torch.jit.load("optimized_recursive_script_module.pt")
pic = torch.rand(1, 4, 64, 64).cuda() // picture
timesteps = torch.tensor([1]*1) // timesteps
context = torch.randn(1, 77, 768) // text embedding
with torch.no_grad():
    output = optimized_model(pic, timesteps, context)
    print(output)
```

需要注意的是,由于优化后的模型包含经过高度优化的 TACO Kit 自定义算子,因此运行模型之前,需要执行 import taco 加载包含自定义算子的动态链接库。 您根据自己的输出模型目录调整好相关参数之后,运行以上代码,即可加载优化后的模型进行推理计算。

#### 启动优化后的模型

修改 webui-user.sh 脚本后,使用 bash webui.sh 命令启动 webUI 服务,将会自动加载 TACO Infer 优化 后模型:

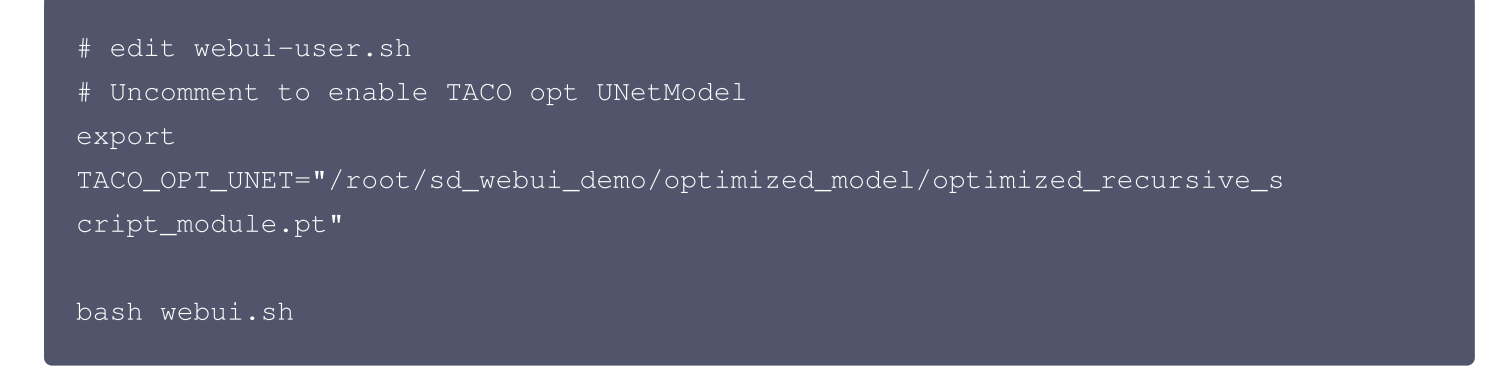

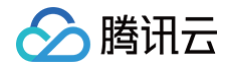

|                                                           | Checkpoint Merger Train Settin | gs Extensions                |      |      |     |                    |                 |             |
|-----------------------------------------------------------|--------------------------------|------------------------------|------|------|-----|--------------------|-----------------|-------------|
| rl                                                        |                                |                              |      |      |     | 1/75               | Generate        |             |
| egative prompt (press Ctrl+Enter or Alt+Enter to genera   | ste)                           |                              |      |      |     | <b>K</b><br>Styles |                 | •           |
| mpling method<br>uler a                                   | Sampling steps                 | 20                           |      | TO   |     |                    |                 |             |
| Restore faces Tiling Hires. fix<br>dth<br>ight<br>G Scale | 512<br>512                     | Batch count 1 Batch size 1 7 |      |      | Ala |                    | - Constant      |             |
| ed                                                        |                                | 😺 👶 🗆 Extra                  |      | NO C |     |                    |                 |             |
| one                                                       |                                | ~                            |      |      |     | 9 <u>73.</u><br>9] |                 |             |
|                                                           |                                |                              | ø    | Save | Zip | Send to img2img    | Send to inpaint | Send to ext |
|                                                           |                                |                              | girl |      |     |                    |                 |             |

可以看到使用 TACO Infer 优化后,单张 A10 卡生成一张512 × 512图片时间仅为1秒左右。

# 总结

本文基于腾讯云 GPU 云服务器评测优化了 Stable diffusion 模型,通过TACO Infer的优化,在模型耗时主体结构 Unet 上获得了超过 4 倍的性能提升,端到端时延减少一半,助力业务性能大幅提升,吞吐率翻倍。

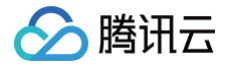

# TACO Infer 部署 Stable Diffusion web UI

最近更新时间: 2024-04-03 14:11:21

# 操作场景

本文将演示如何使用 GPU 云服务器部署优化过的 AI 绘画模型 web UI 界面,结合 TACO Infer 的加速能力助力 您获得 30% 以上的端到端性能提升。

# 操作步骤

## 购买 GPU 云服务器

购买实例,其中实例、存储及镜像请参见以下信息选择,其余配置请参见 <mark>通过购买页创建实例</mark> 按需选择。

- 实例:选择计算型 PNV4。
- 系统盘: 配置容量不小于 200GB 的云硬盘。
- 镜像:建议选择公共镜像。
- 操作系统使用 CentOS 7.9。
- 选择公共镜像后请勾选后台自动安装GPU驱动,实例将在系统启动后预装对应版本驱动。如下图所示:

| 镜像 ⑦              | 公共镜像                 | 自定义镜像            | 共享镜像          | 镜像市场 |         |         |  |
|-------------------|----------------------|------------------|---------------|------|---------|---------|--|
|                   | TencentOS            | CentOS           | Windows       | Ub   | untu    |         |  |
|                   | 64位<br>✔ 后台自动安装GPU驱动 | CentOS 7.9 6     | 4位            |      | ~ (     | 0       |  |
|                   | GPU驱动版本 470.8        | 2.01 🗸           | CUDA版本 11.4.3 | ~    | cuDNN版本 | 8.2.4 ~ |  |
| ⚠ 注意:<br>当前优化版本仅至 | 支持 A10 GPU 标         | <b>仉型,请检查您</b> 的 | 的实例配置。        |      |         |         |  |

# 安装docker和NVIDIA docker

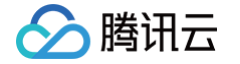

- 1. 参见 使用标准登录方式登录 Linux 实例,登录实例。
- 2. 执行以下命令,安装 docker。

curl -s -L http://mirrors.tencent.com/install/GPU/taco/get-docker.sh |
sudo bash

若您无法通过该命令安装,请尝试多次执行命令,或参见 Docker 官方文档 Install Docker Engine 进行安装。

🕛 说明:

如果您使用非 root 用户身份安装 Docker,请参考 Docker 官方文档进行 安装后配置。

3. 执行以下命令,安装 nvidia-docker2。

curl -s -L http://mirrors.tencent.com/install/GPU/taco/get-nvidiadocker2.sh | sudo bash

若您无法通过该命令安装,请尝试多次执行命令,或参见 NVIDIA 官方文档 Installation Guide & mdash 进行安装。

### 下载 docker 镜像

执行以下命令,下载 docker 镜像,演示需要的所有数据和运行环境全部打包在docker镜像中。

docker pull taco-0.tencentcloudcr.com/taco\_serving/sd\_v1.5\_demo:v4

模型下载完成,查看下载的 docker 镜像:

| [root@VM-8-15-centos ~]# docker image ls                       |     |              |              |        |
|----------------------------------------------------------------|-----|--------------|--------------|--------|
| REPOSITORY                                                     | TAG | IMAGE ID     | CREATED      | SIZE   |
| <pre>taco-0.tencentcloudcr.com/taco_serving/sd_v1.5_demo</pre> | v4  | 0f362817aebe | 19 hours ago | 19.7GB |

#### 下载优化后的模型

执行以下命令,创建 optimized\_model 目录,下载模型后回到上层目录:

mkdir optimized\_model && cd optimized\_model

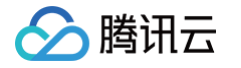

wget https://taco-1251783334.cos.apshanghai.myqcloud.com/demo/sd/unet/optimized\_recursive\_script\_module.pt

cd ..

## 启动 docker 镜像

如果您当前所处路径是/root/,执行以下命令,启动 docker 镜像。或者 −v 参数修改为 optimized\_model 所在 目录。

```
docker run -it --rm --gpus=all --network=host -v /root/:/data taco-
0.tencentcloudcr.com/taco_serving/sd_v1.5_demo:v4 --listen
```

## 启动 Stable Diffusion web UI

复制 public URL 到浏览器,即可打开 webUI界面。或者您可以选择将 local URL 的 0.0.0.0 替换成公网 IP, 在浏览器打开页面。

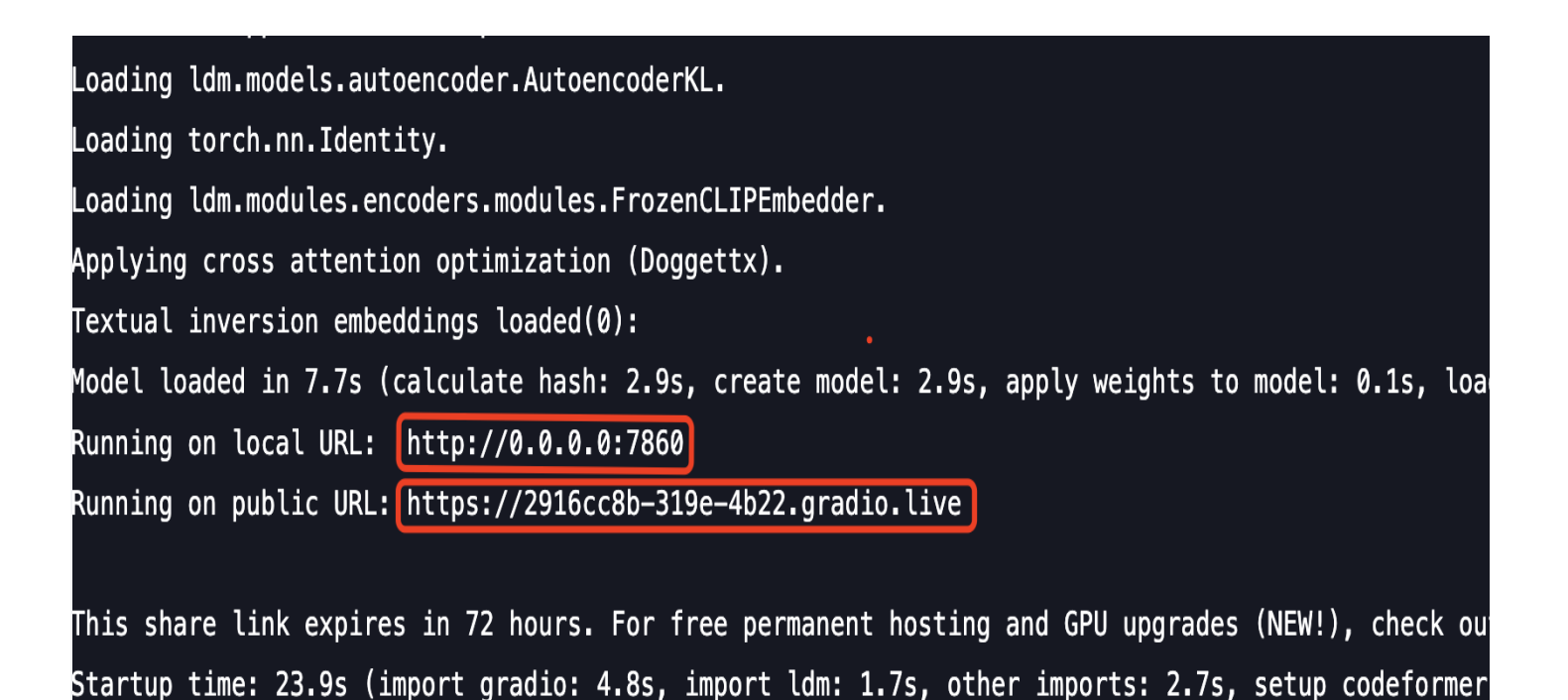

TACO Infer 优化过的模型单张图片处理时间约 1 秒,开源模型单张图片处理时间约 2 秒。

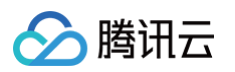

| <b>t2img</b> img2img Extras PNG Info Checkpoint Merger T                                                                    | Train Settings Extensions                                                                                                    |                      |
|----------------------------------------------------------------------------------------------------|----------------------------------------------------------------------------------------------------|----------------------|
| a boy riding a dog                                                                                                    | 5/75<br>Generate                                                                                                    |                      |
| Negative prompt (press Ctrl+Enter or Alt+Enter to generate)                                                                 | L D D D D D D D D D D D D D D D D D D D                                                                                                    |                      |
| Sampling method Sampling steps 20<br>Euler a<br>Restore faces Tiling Hires. fix<br>Width 512<br>Height 512<br>Batch count 1 |                                                                                                    |                      |
| Batch size                                                                                                    |                                                                                                    |                      |
| Seed Extra                                                                                                    | Save Zip Send to to img2img                                                                                                    | Send<br>to<br>extras |
| None                                                                                                    | a boy riding a dog<br>Steps: 20, Sampler: Euler a, CFG scale: 7, Seed: 774759739, Size: 512x512, Mc<br>hash: 6ce0161689, Model: v1-5-pruned-emaonly<br>Time taken: 1.08s Torch active/reserved: 955/1506 MiB, Sys VRAM: 6912/22732 MiB (30.4 | odel<br>1%)          |

经过 TACO infer 优化,模型的前向推理能力提升 4 倍多,端到端性能提升 50%,由原来的约 2 秒缩短到 1 秒。